## Lernen mit OLAT

## microeco©

Dies ist eine kurze Anleitung für das Arbeiten mit **OLAT** (Online Learning And Testing). Sie erfahren, wie Sie sich bei OLAT einschreiben können, und Sie bekommen einige Tips zum Lösen der Übungen.

## Einschreiben bei OLAT

- 1. Auf der Kurs Homepage wählen Sie "Connecting to OLAT", worauf Sie durch die OLAT-Lernplattform willkommen geheissen werden.
- 2. Wenn Sie bereits früher mit OLAT gearbeitet haben, so können sie sich direkt mit Ihrem persönlichen OLAT Benutzernamen und Ihrem OLAT Passwort anmelden. Wenn Sie OLAT zum ersten Mal benutzen, so müssen Sie sich zuerst als OLAT-Benutzer/in registrieren. Dazu benötigen Sie Ihr UniAccess Benutzerwort (Login) und Ihr UniAccess Passwort. Falls Sie diese Angaben nicht mehr wissen, können Sie sie am Auskunftsschalter der Informatikdienste am Irchel wieder aktivieren lassen. Dazu müssen Sie sich mit Ihrer Legi ausweisen.
- 3. Fürs Registrieren wählen Sie in der linken Spalte "Registration" und folgen den Anleitungen der OLAT Platform. Die weiteren Angaben fürs Einschreiben erhalten Sie auf die angegebene e-Mail Adresse.
- 4. Zum Einschreiben im Kurs "Bio-III Vielfalt der Mikroorganismen WS 2003/04" verfahren Sie folgendermassen
- 5. In der Spalte links [Alle Kurse] wählen
- 6. Bei [Belegbare Kurse] Bio-III Vielfalt der Mikroorganismen WS 2003/04 [Belegen]
- 7. Eine Arbeitsgruppe aus der Auswahl A bis H am gewünschten Nachmittag (Dienstag, Mittwoch oder Donnerstag) auswählen und sich durch [Belegen] einschreiben. Die erfolgreiche Anmeldung wird Ihnen bestätigt.
- 8. Wenn Sie nun in der Spalte links auf [Meine Kurse] drücken, erscheint "Bio-III Vielfalt der Mikroorganismen WS 2003/04" in der Tabelle. Durch Aktivieren des Links kommen Sie zu den einzelnen Lektionen, welche ab den angegebenen Daten jeweils aktiv sind
- 9. Sie können nun mit den Übungen beginnen.
- 10. In Zukunft müssen Sie sich bei OLAT jeweils nur noch mit dem "Login" und Ihrem "Passwort" identifizieren und können von der Kurs-Homepage direkt in die Übungen einsteigen, sofern Sie Login und Passwort präsent haben.
- 11. Wenn Sie sich von der Arbeitsgruppe oder vom Kurs abmelden möchten, so verfahren Sie genau gleich wie beim Einschreiben (ab Pkt. 5 oben), aktivieren aber [**Abmelden**] in der Tabelle.
- 12. Wenn Sie im Kurs drin sind und in der Spalte links [Kursordner] wählen, so erscheinen zwei Ordner (grün und braun). Im braunen Ordner [LV-members] werden Sie während des Kurses jeweils die .ppt und .pdf Files mit den Folien der Vorlesung finden.
- 13. Wenn Sie in der Spalte links [Quittung] wählen, so bekommen Sie die Zusammenstellung über den Stand Ihres Lernerfolges. Diese Seite kann ausgedruckt werden. Sie dokumentiert Ihre Kompetenz über die Kursinhalte und gibt Ihnen Anrecht auf die der Veranstaltung zugeordneten Kreditpunkte bzw. aufs Testat.

## Tips zum Lösen der Übungen

- 1. Am besten gehen Sie jedesmal von der Kurs Homepage aus für welche Sie sich ein Bookmark (Favorite) setzen sollten. Wählen Sie "Connecting to OLAT" und identifizieren Sie sich bei OLAT mit "Login" und "Passwort".
- 2. Wählen Sie in der linken Spalte [Meine Kurse] und den Kurs [Bio-III Vielfalt der Mikroorganismen]
- 3. Sie werden dann auf die Übersicht geleitet, wo Sie Angaben über die Lektionen und die bereits erreichten Punkte finden. Unter [**Quittung**] können Sie Ihren persönlichen Leistungsausweis einsehen.
- 4. Wählen Sie die "Lektion", zu welcher Sie den Test ablegen möchten. Unter [Aufgabenstellung] werden die Schwerpunkte der Lektion nochmals zusammengefasst, die zugehörigen Buchkapitel aufgeführt sowie die Fachbegriffe, die in der Vorlesung vorkamen.
- 5. Wenn Sie "**Online-Test**" wählen, erhalten Sie eine generelle Beschreibung des Tests sowie in der linken Spalte aufgeführt - 10 Fragen, die aus einem grösseren Fragenpool ausgewählt werden.
- 6. Wenn Sie den Test jetzt [Abbrechen] (Feld links oben), so werden keine Punkte registriert. Wenn Sie den [Test beenden] (Feld rechts oben), bekommen Sie sofort eine Übersicht über den Erfolg in diesem Test. Dieser Wert wird auch in Ihre Quittung übertragen.
- 7. Nachdem Sie die zutreffende(n) Antworte(n) markiert haben, können Sie Ihre Lösung **abschicken**, und aus der Auswahl links die nächste Frage öffnen. Die Reihenfolge spielt keine Rolle.
- 8. Nachdem Sie alle Fragen abgeschickt haben, erscheint als Quittung Ihr **Testergebnis** in Punkten. Diese Meldung wird Ihnen auch auf die Quittung übertragen.
- 9. Die **[Auswertung]** zeigt Ihnen an, welche Fragen Sie richtig gelöst haben und bei welchen Sie Fehler gemacht haben. Sie bekommen nochmals die Frage zu sehen, sowie Ihre und die richtige(n) Antwort(en).
- 10. Wenn Sie bei einer "Multiple Choice" Frage nicht alle richtigen Antworten angegeben haben, so teilt Ihnen OLAT mit, welche zusätzlichen Antworten ebenfalls richtig gewesen wären.
- 11. Damit hat Ihnen OLAT **optimale Lernmöglichkeiten** geboten. Jeder Test enthält 10 Fragen, die Sie in 15 Minuten beantworten sollten. Es ist Ihnen freigestellt, dazu das Buch zu benutzen. Wenn Sie beim ersten Durchgang nicht die nötige Punktzahl erreichen, so können Sie eine zweite Testserie zur gleichen Lektion mit anderen Fragen anfordern. Die Tests können gesamthaft dreimal durchgeführt werden. Im Leistungsausweis wird immer die zuletzt eingesandte Punktzahl registriert. Die "Messlatte" ist so angesetzt, dass Sie für "Bestanden" aus den 10 Testserien mindestens 75 Punkte erreichen sollten.
- 12. Mit Hilfe der Navigation links können Sie zur Anfangsseite mit den Aufgabenstellungen zurückkehren und, sofern Sie nicht bereits alle Wiederholungsmöglichkeiten genutzt haben, die Übungsserie mit teilweise neuen Fragen zur selben Thematik wiederholen. Dazu brauchen Sie einfach wieder auf "Online-Test" zu drücken.
- 13. Bitte klicken Sie "logout", wenn Sie sich von OLAT verabschieden möchten.